#### The SynchAADL2Maude Tool Demo

Kyungmin Bae<sup>1</sup>, Peter Ölveczky<sup>2</sup>, Abdullah Al-Nayeem<sup>1</sup>, and José Meseguer<sup>1</sup>

<sup>1</sup>University of Illinois at Urbana-Champaign <sup>2</sup>University of Oslo

#### Basic OSATE

- Invoking SynchAADL2Maude
- 3 Synchronous AADL Constraints Checker
- 4 Code Generation and Simulation
- 5 Model Checking Synchronous AADL Models

イロン イヨン イヨン イヨン

#### Basic OSATE

- 2 Invoking SynchAADL2Maude
- Synchronous AADL Constraints Checker
- 4 Code Generation and Simulation
- 5 Model Checking Synchronous AADL Models

イロン イヨン イヨン イヨン

# OSATE

- OSATE is a toolset for AADL given by a set of Eclipse plugins.
- This is the first screen that you can see when you execute OSATE.

| Image: Second Second             | 00                 | AADL - Welcome to OSATE - OSATE - /Users/kquine/Documents/test_workspace                                                                                                    |                              |
|----------------------------------------------------------------------------------------------------|--------------------|----------------------------------------------------------------------------------------------------|------------------------------|
| ADL Navjator 32     Contine 52     Contine 53     Contine 53     Contine 5     Contine 53     Contine 53     Contine 53     Contine 53     Contine 53     Contine 53     Contine 53     Contine 53     Contine 53     Contine 53     Contine 53     Contine 53     Contine 53     Contine 53     Contine 53     Contine 53     Contine 5     Contine 53     Contine 5     Contine 5    |                    | ⊇ H ]>C C 2 ⊟ ⊟ ] G O 2 ] G 3 ] GA<br>  28   M 26   Q_1   27   27   37   50 - 50 -                                                                                                    | 🖹 🤤 AADL                     |
| Image: State of the second state of the second state of                           | AADL Navigator     | Welcome 😫                                                                                                    | ) 🗄 Outline 🕱 🛛 🗖            |
|                                                                                                    | 0 0 0 F 5          | Open Source AADL Tool Environment (OSATE)                                                                                                    | An outline is not available. |
| (F, Problems IX □ Properties) ▲ AADL Property Values     (C) errors, 0 warnings, 0 infos     Description     Path     Location                                                                                                    | M Plugin Resources | <ul> <li>This page will guide you to the use of OSATE.</li> <li>To get started, read the sections below and click on the related links.</li> <li>Learn more</li> <li>To learn about the OSATE capabilities you can browse the OSATE User Manual</li> <li>To learn more about the Eclipse platform capabilities you can browse the Workbe</li> </ul> |                              |
| Problem 32 Properties ADD Property Values      Provide Path      Description      Provide Path      Location      Provide Path      Location      Location      Provide Path      Location      Location      Provide Path      Location      Location      Location      Provide Path      Location      Location      Loc |                    |                                                                                                    | 1                            |
| no errors, u warmings, u imos                                                                                                    |                    | Problems 💥 🔛 Properties 🖪 AADL Property Values                                                                                                    |                              |
|                                                                                                    |                    | Description A Resource Path                                                                                                    | Location                     |
| 2*                                                                                                    |                    |                                                                                                    |                              |
| n+                                                                                                    |                    |                                                                                                    |                              |
| *                                                                                                    |                    |                                                                                                    |                              |
| no                                                                                                    |                    |                                                                                                    |                              |
|                                                                                                    |                    |                                                                                                    |                              |
|                                                                                                    | n°                 | 1                                                                                                    |                              |

イロン イヨン イヨン イヨン

Ξ.

# OSATE - Importing an Example (I)

- We start with a simple example.
- First, we will import the Active Standby example.

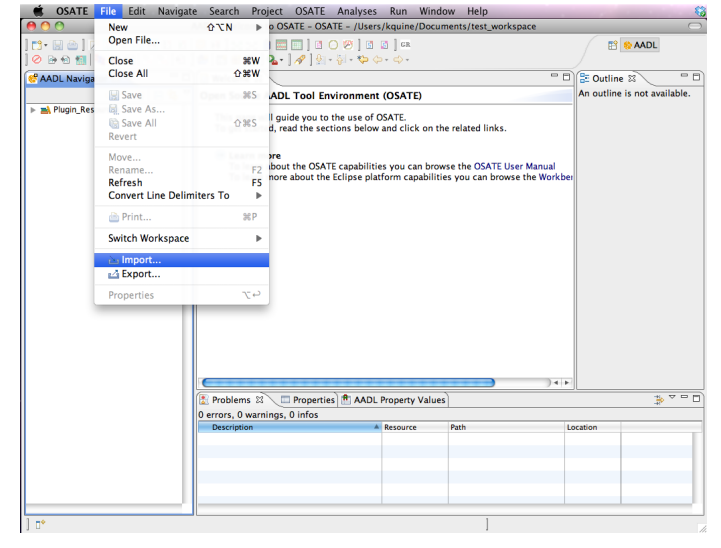

<ロト <回ト < 回ト < 回ト

# OSATE - Importing an Example (II)

• The active standby example in out tool webpage can be imported as an existing project.

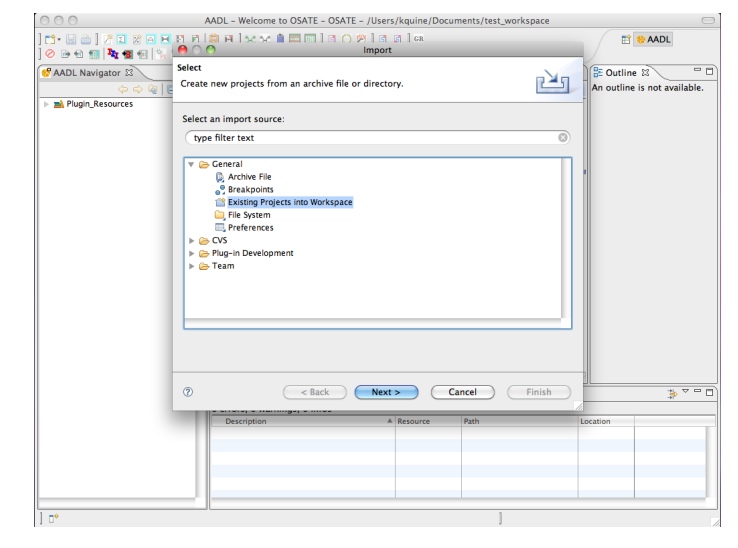

(日) (四) (空) (空) (空)

#### The Active Standby Example - Text

 Main.aadl is a top-level system file that shows a brief architecture.

 SynchAADL properties are declared here, to express that this system is in Synchronous AADL

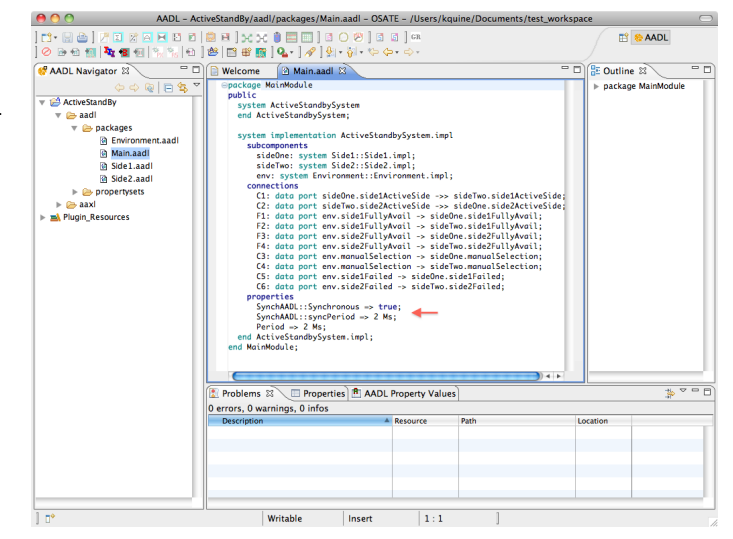

#### The Active Standby Example - Graphic

 The AADL graphical model of the active standby example is also given in the file Main.aaxldi

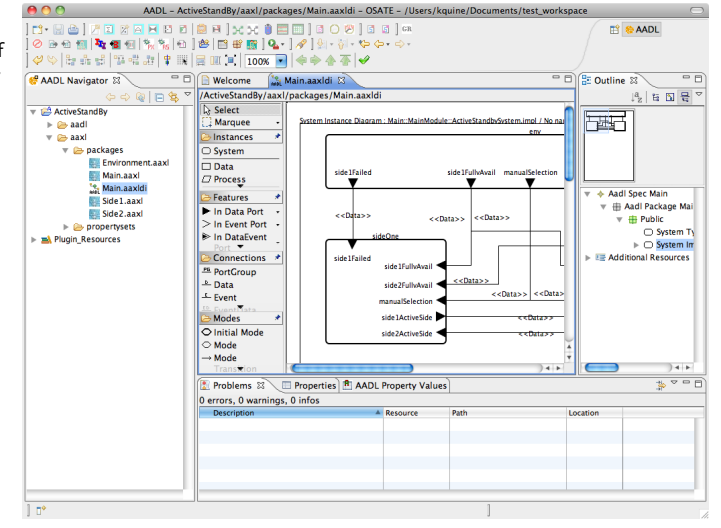

< ロ > < 同 > < 三 > < 三 > :

#### The Active Standby Example - XML

 The AADL XML model of the active standby example is automatically generated by OSATE in the file Main.aaxl

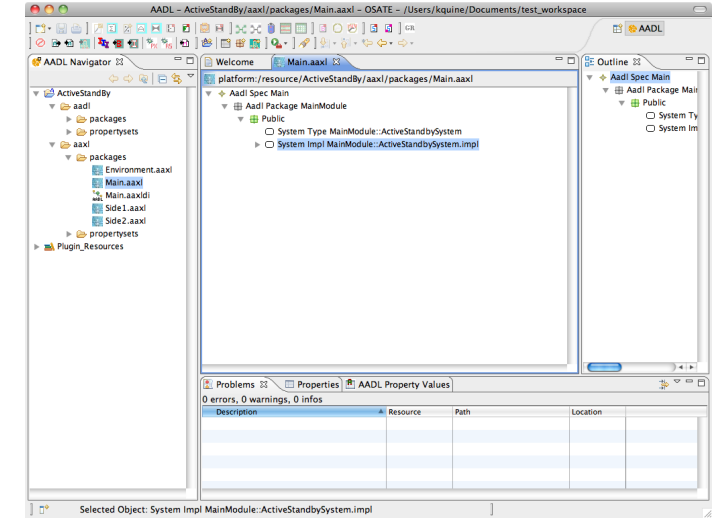

< ロ > < 同 > < 三 > < 三 > .

#### The Active Standby Example - Instance Model

- We can create an instance model from a system implementation by pressing the Instantiate system button.
- The top level system implementation of the active standby system is instantiated here.

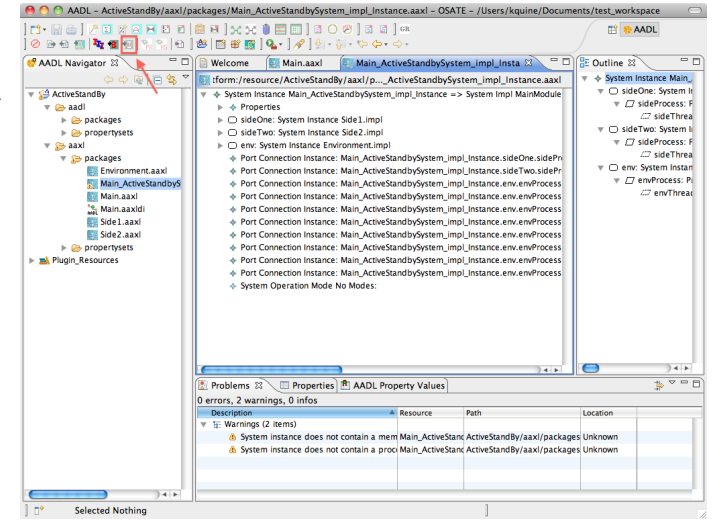

#### 1 Basic OSATE

#### 2 Invoking SynchAADL2Maude

Synchronous AADL Constraints Checker

4 Code Generation and Simulation

5 Model Checking Synchronous AADL Models

イロン イヨン イヨン イヨン

## Invoking the SynchAADL2Maude Window

 The SynchAADL2-Maude window can be invoked from an AADL instant model.

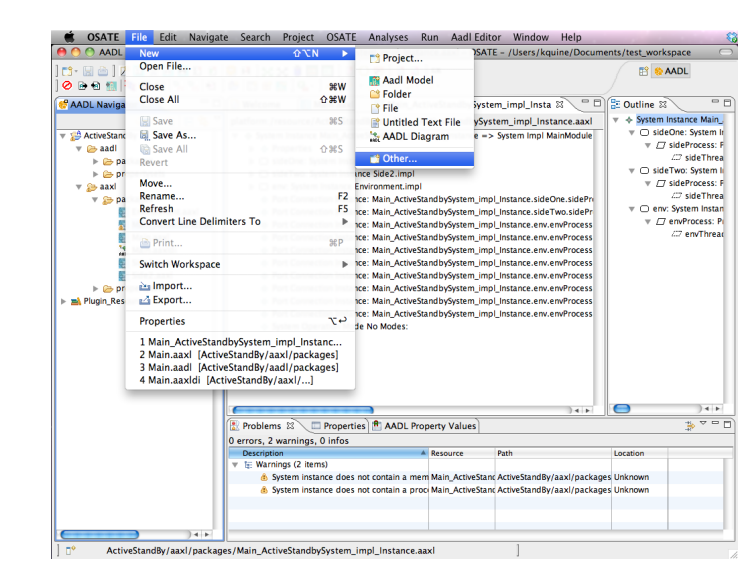

### AADL Maude Property Editor Wizards

• From the File menu, we can create an AADL Maude Property Editor file.

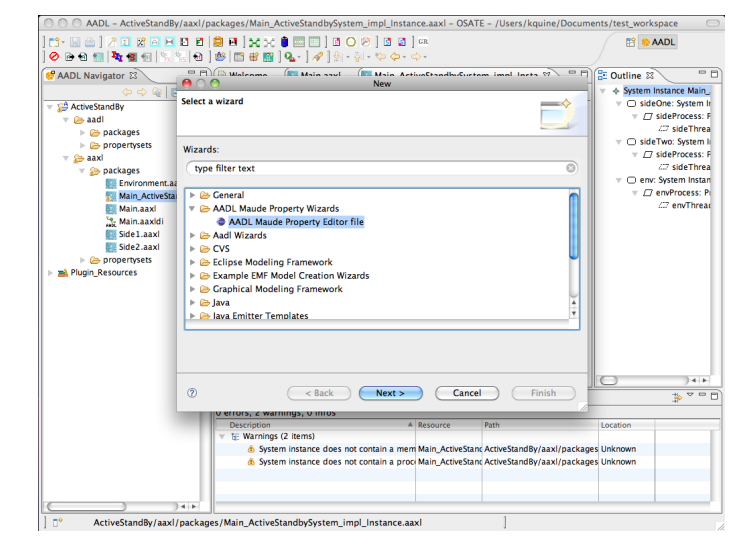

## Creating an AADL Maude Property File

 We can choose any valid AADL instance model from the wizard.

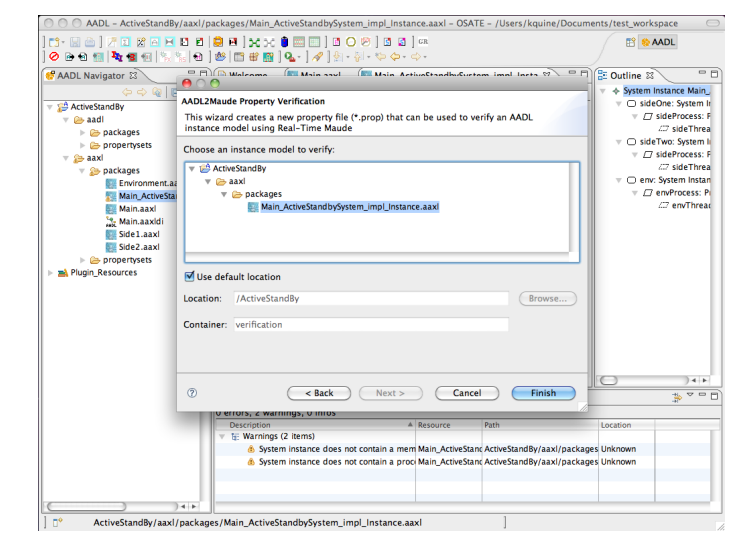

< ロ > < 同 > < 回 > < 回 > < 回 > <

AADL Navigator

 This screen shows the SynchAADL2-Maude window.

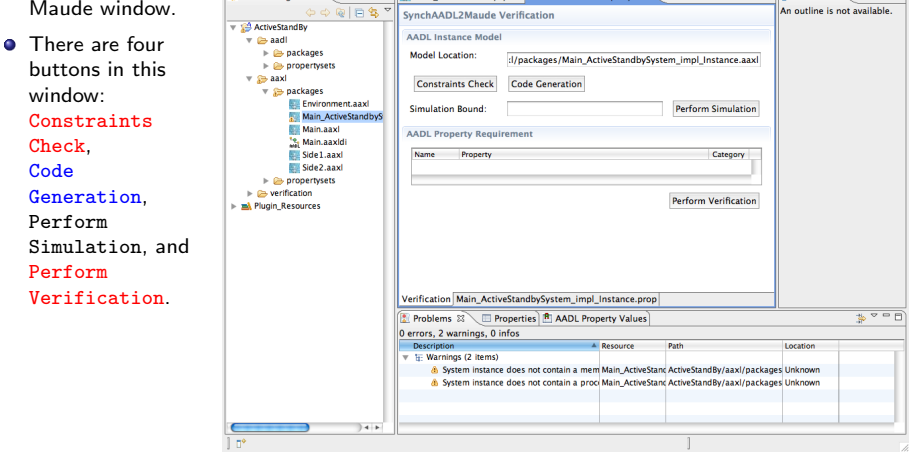

| m - 🛛 🗠 | 🗷 🎗 🛪 🖂 🖬 🔊 🔘 🖶 | 🖉 🖶 🖂 🖉 🖉 🖉 🖉 🖉 🖉 🖉

| 🖉 ଲ ଲ 🌆 🍢 🗃 ଲା 🐘 ଲା ଲା 🐸 🖬 📽 📓 🗛 - 🖌 🖗 - ର୍ଡ୍ - ର୍ଡ୍ - 🖉

🔴 🔿 🔿 AADL - ActiveStandBy/verification/Main\_ActiveStandbySystem\_impl\_Instance.prop - OSATE - /Users/kquine/Documents/test\_workspace

AADL Maude Property 3 "2

TI SAADL

- D 🗄 Outline 🛙

< ロ > < 同 > < 三 > < 三 > .

#### 1 Basic OSATE

- Invoking SynchAADL2Maude
- 3 Synchronous AADL Constraints Checker
  - 4 Code Generation and Simulation
- 5 Model Checking Synchronous AADL Models

イロト イヨト イヨト イヨト

# Checking SynchAADL Constraints

 We can check SynchAADL constraints by clicking on the Constraints Check button.

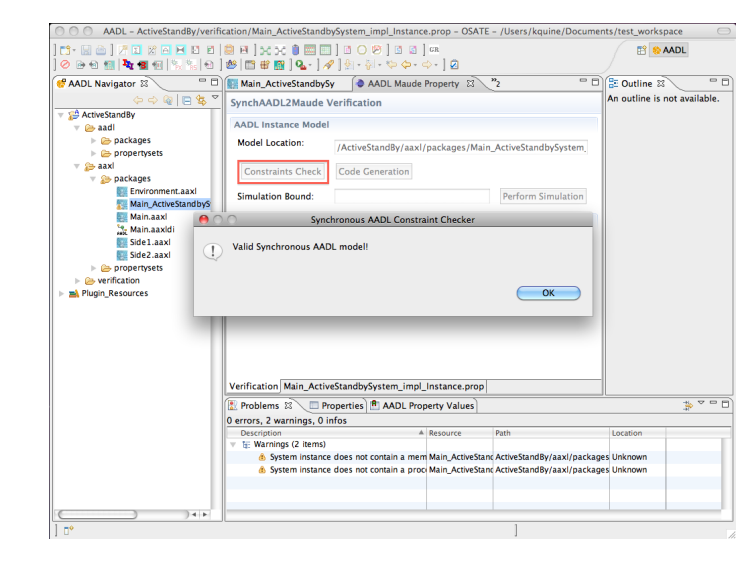

イロン イ団と イヨン イヨン

# SynchAADL Constraints - Erroneous Cases (I)

- What if some SynchAADL constraint is not satisfied?
- We add an invalid immediate connection, and see what happened.

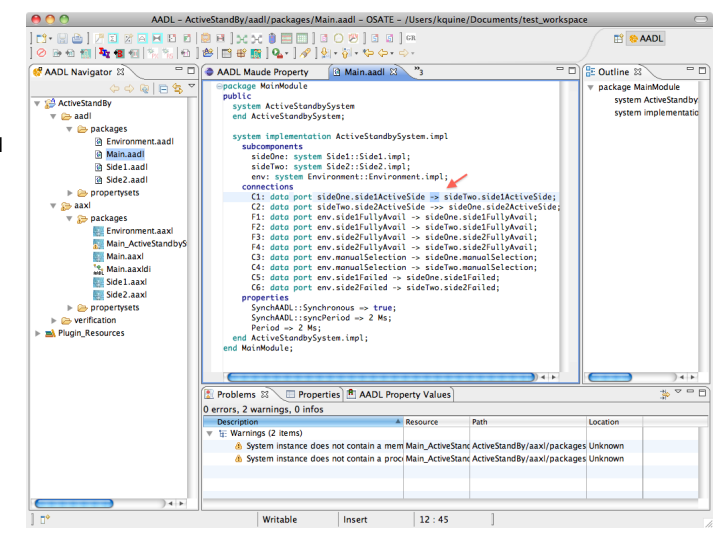

# SynchAADL Constraints - Erroneous Cases (II)

 Our tool then notifies errors.

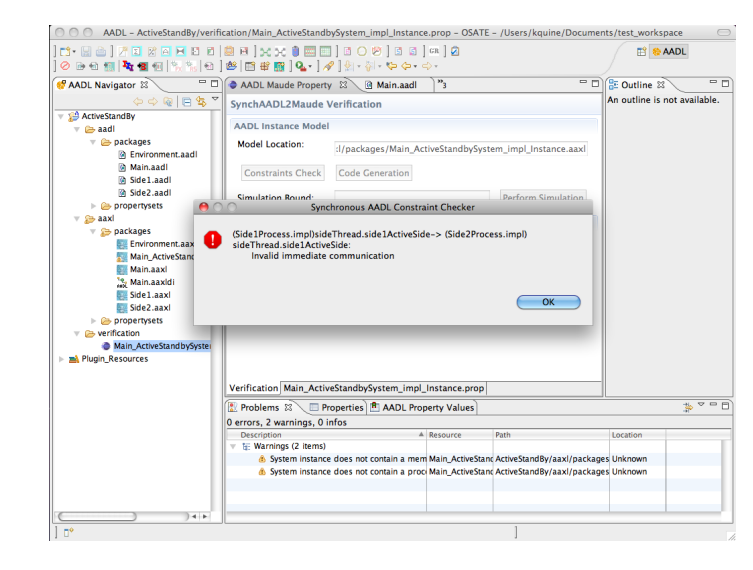

#### 1 Basic OSATE

- Invoking SynchAADL2Maude
- Synchronous AADL Constraints Checker
- 4 Code Generation and Simulation
  - 5 Model Checking Synchronous AADL Models

・ロト ・四ト ・ヨト ・ヨト

#### The Active Standby Example

 Let us go back to the correct model.

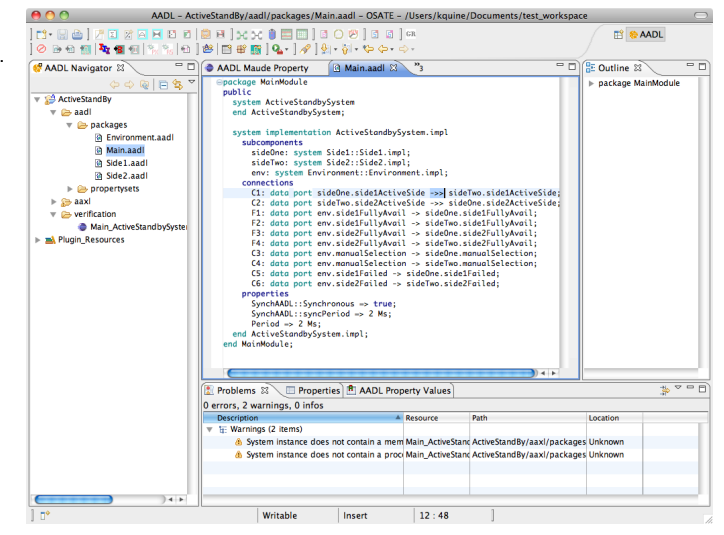

< ロ > < 同 > < 回 > < 回 > < 回 > <

## Real-Time Maude Code Generation (I)

 We can automatically create the corresponding Real-Time Maude model from a Synchronous AADL model by clicking on the Code Generation button.

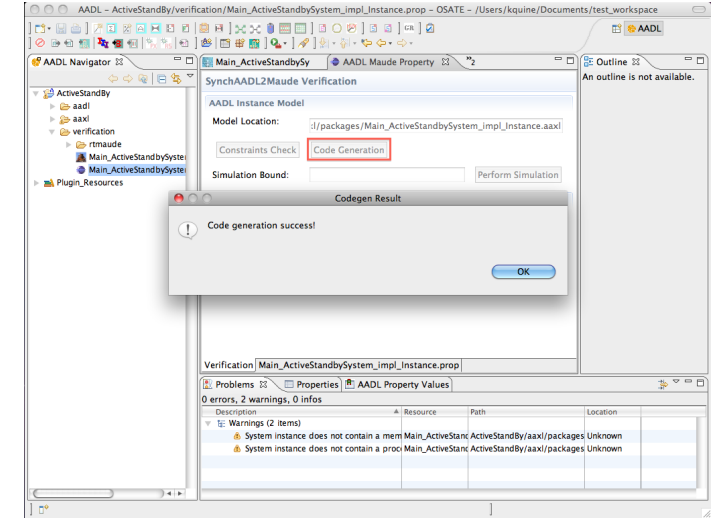

< ロ > < 同 > < 回 > < 回 > < 回 > <

## Real-Time Maude Code Generation (II)

 We can find the generated Real-Time Maude model on the AADL navigator sidebar.

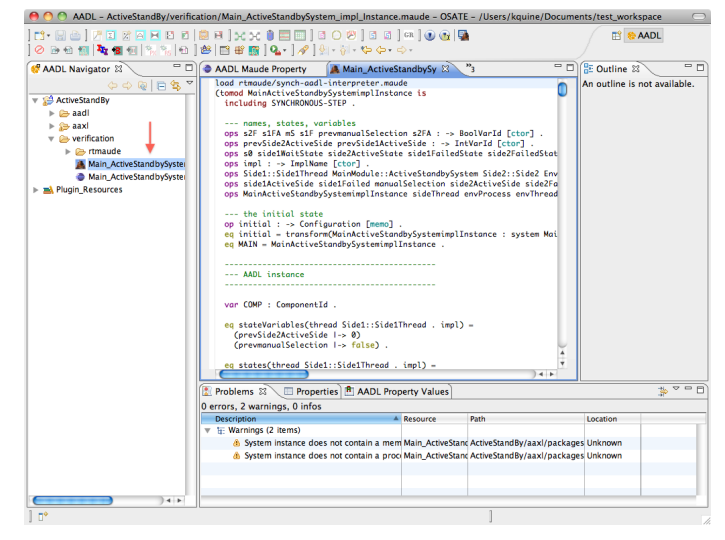

## Maude Development Tool Setting

- When a Maude file is first executed, the MDT setting window is popped-up.
- The correct paths of both a Maude binary file and a Full Maude file should be inserted.
- If "logging to file" is enabled, we should also insert a console log directory.

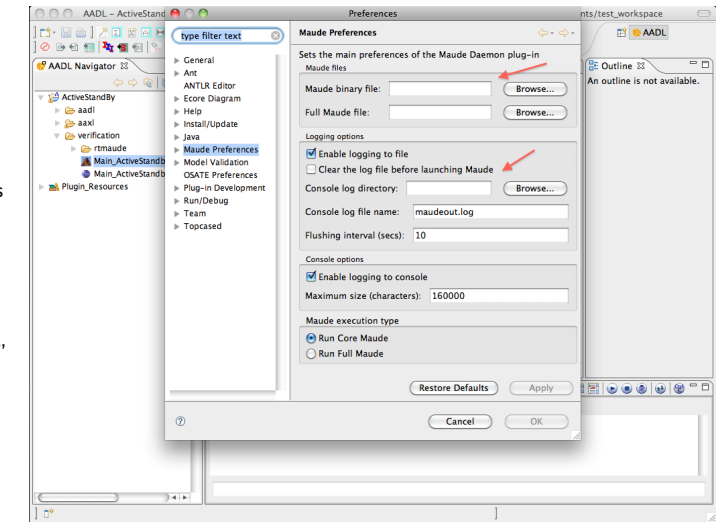

## SynchAADL Simulation in Real-Time Maude

- We can simulate a given model within some bound by pressing the Perform Simulation button.
- The result will be shown in the Maude Console.

| 😝 🔿 🔿 🗛 AADL - ActiveStandBy/verifi | cation/Main_ActiveStandbySystem_impl_Instance.prop - OSATE - /Users/kquine/Docume        | nts/test_workspace 🦳         |
|-------------------------------------|------------------------------------------------------------------------------------------|------------------------------|
| 📬 🖯 🗁 🛛 🖉 🖬 🖉 🖾 🖻                   | 🕮 🖽 ] xt xt 🛢 🥅 🛛 🖸 🖉 🖉 🖉 🖉 🖉 🖉                                                          | 📑 🎨 AADL                     |
|                                     | ≝ ≣# <b>⊞</b> ] <b>Q</b> _+] <b>/</b> ]\$ +\$ +\$+\$+\$+                                 | /                            |
| 🕈 AADL Navigator 🛿 🛛 🗖 🗖            | Main_ActiveStandbySy 🛛 🗢 AADL Maude Property 🖾 🔭 2 🔤 🗆                                   | 🗄 Outline 🛛 📃 🗖              |
| 4> 4> 👰 📄 🔩 🎽                       | SynchAADL2Maude Verification                                                             | An outline is not available. |
| 🔻 😭 ActiveStandBy                   |                                                                                          |                              |
| 🕨 🗁 aadl                            | AADL Instance Model                                                                      |                              |
| ▶ 🍃 aaxi                            | Model Location: ://packages/Main_ActiveStandbySystem_impl_Instance.aaxl                  |                              |
| <ul> <li>verification</li> </ul>    |                                                                                          |                              |
| Main ActiveStandbySyster            | Constraints Check Code Generation                                                        |                              |
| Main ActiveStandbySyster            |                                                                                          |                              |
| Nugin_Resources                     | Simulation Bound: 100 Perform Simulation                                                 |                              |
|                                     | AADL Property Requirement                                                                |                              |
|                                     |                                                                                          |                              |
|                                     | Name Property Category                                                                   |                              |
|                                     |                                                                                          |                              |
|                                     |                                                                                          |                              |
|                                     | Perform Verification                                                                     |                              |
|                                     |                                                                                          |                              |
|                                     |                                                                                          |                              |
|                                     |                                                                                          |                              |
|                                     |                                                                                          |                              |
|                                     |                                                                                          |                              |
|                                     | Verification Main ActiveStandbySystem impl Instance.prop                                 |                              |
|                                     | Problems                                                                                 |                              |
|                                     | Bandu                                                                                    |                              |
|                                     | <pre>data(false).fresh : true &gt;).properties :(Deterministic(true): Synchronous(</pre> |                              |
|                                     | true); periodic-dispatch(2); syncPeriod(2)),subcomponents : none,variables               |                              |
|                                     | :((prevmanualSelection I-> false)prevSide1ActiveSide I-> 1)>} in time 100                | -Result                      |
|                                     |                                                                                          | Ĩ.                           |
|                                     | Maude>                                                                                   | Ť                            |
|                                     |                                                                                          |                              |
|                                     |                                                                                          |                              |
| 0*                                  |                                                                                          |                              |

イロン イ団 と イヨン イヨン

æ

#### 1 Basic OSATE

- Invoking SynchAADL2Maude
- Synchronous AADL Constraints Checker
- 4 Code Generation and Simulation
- 5 Model Checking Synchronous AADL Models

イロン イヨン イヨン イヨン

# XML Property File (I)

- AADL Maude property files are actually XML files.
- We can see and modify the content of the file by clicking on the right tab at the bottom.

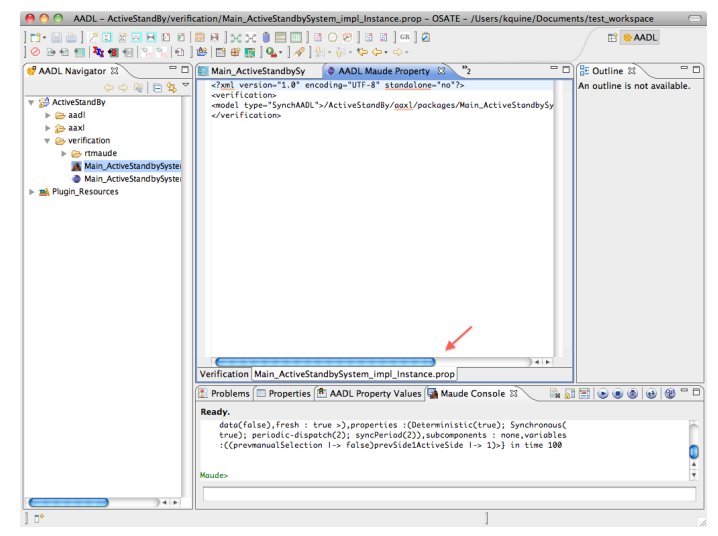

- The LTL formulas can be defined by definition tags.
- The LTL specifications to be verified are defined in command tags.
- Let us copy and paste the property definitions from the active standby example in the tool webpage.

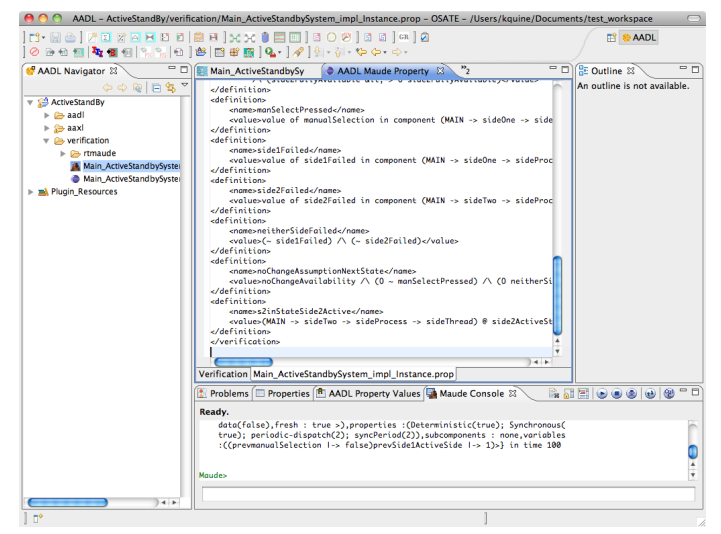

# Model Checking LTL Specifications (I)

 The LTL specification to be verified are shown in the AADL Property Requirement table.

| 🤲 😁 😁 🛛 AADL - ActiveStandBy/verifi                                                                                                    | cation/Main_ActiveStandbySystem_impl_Instance.prop = OSATE = /Users/kquine/Docume                                                                                                    | nts/test_workspace 🔅 💬       |
|----------------------------------------------------------------------------------------------------|----------------------------------------------------------------------------------------------------|------------------------------|
| 11 • 12 12   2 = 12 12 12 12 12 12 12 12 12 12 12 12 12                                                                                                    | ≝ Ħ ]★ X I ≡ □ ] G O Ø ] G G ] ∞ ] Ø<br>❷ 🖻 ❸ 🖷 ] Q - ] Ø ] 9 - 9 - 9 - 4 - 0 -                                                                                                    | 🗈 🎨 AADL                     |
| 💞 AADL Navigator 🛛 📃 🗖                                                                                                    | Main_ActiveStandbySy 🔷 AADL Maude Property 🖄 "2 🖓 🖓                                                                                                    | 🗄 Outline 🕱 📃 🗖              |
| 수 수 👰 📄 😫 🎽                                                                                                    | SynchAADL2Maude Verification                                                                                                    | An outline is not available. |
| Y SACUVSLANDBY     Is and     Is and | AADL Instance Model Model Location: it/packages/Main_ActiveStandbySystem_impl_Instance_aaxi Constraints Check Code Generation Simulation Bound: Perform Simulation AADL Property Requirement                                                                                                    |                              |
|                                                                                                    | Name         Protection         Protection         Clarge V           R2a         0.0110         (incrdarped-source)         0.0110         (incrdarped-source)           R3a         0.0110         (incrdarped-source)         (incrdarped-source)         (incrdarped-source)           R4a         0.0110         (incrdarped-source)         (incrdarped-source)         (incrdarped-source)           R4         0.0110         (incrdarped-source)         (incrdarped-source)         (incrdarped-source)           R5side1         0.01514         (incrdarped-source)         (incrdarped-source)         (incrdarped-source)           R5side1         0.01514         (incrdarped-source)         (incrdarped-source)         (incrdarped-source) |                              |
|                                                                                                    | Verification Main_ActiveStandbySystem_impl_Instance.prop                                                                                                    |                              |
|                                                                                                    | 💽 Problems 🗇 Properties 🏝 AADL Property Values 🖼 Maude Console 🕱 💦 📓                                                                                                    |                              |
|                                                                                                    | Ready.<br>deta(fale), fresh : true >), prometies :(Deterministic(true): Synchronous(<br>true); periodic-dispatch(2); syncPeriod(2)), subcomponents : none, veriables<br>:(Corevnanue)selection !-> false)prevSidelActiveSide !-> 1>-> in time 180<br>Maudes                                                                                                    | Q                            |
|                                                                                                    |                                                                                                    | 1                            |
|                                                                                                    |                                                                                                    |                              |
| )4+                                                                                                    |                                                                                                    |                              |

イロト イヨト イヨト イヨト

æ

# Model Checking LTL Specifications (II)

- When we press the Perform Verification button, the LTL properties in the table are model
  - checked in Real-Time Maude.
- The model checking result will be shown in the Maude Console.

| 😝 🔿 🔿 🗚 AADL - ActiveStandBy/verit              | ication/Main_ActiveStandbySystem_impl_Instance.prop - OSATE - /Users/kquine/Documents/test_workspace |
|-------------------------------------------------|----------------------------------------------------------------------------------------------------|
|                                                 |                                                                                                    |
| 🖉 🖉 🖬 🛄 📲 📽 🐘 👘 👘                               |                                                                                                    |
| A A A A A                                       | An outline is not available                                                                          |
|                                                 | SynchAADL2Maude Verification                                                                         |
| <ul> <li>Activestandby</li> <li>andi</li> </ul> | AADL Instance Model                                                                                  |
| > 😓 aaxi                                        | Model Location:                                                                                      |
| verification                                    | :l/packages/Main_ActiveStandbySystem_impl_Instance.aaxl                                              |
| ▶ 🗁 rtmaude                                     | Constraints Charle Code Constation                                                                   |
| 👗 Main_ActiveStandbySyster                      | Constraints check                                                                                    |
| Main_ActiveStandbySyster                        | Simulation Bound: Perform Simulation                                                                 |
| Main_ActiveStandbySyster                        |                                                                                                    |
| Plugin_Resources                                | AADL Property Requirement                                                                            |
|                                                 | Name Property Category                                                                               |
|                                                 | R1 O ([] (noChangeAssumptionNextState -> O (agreeOnActiveSide LTL                                    |
|                                                 | R2a O ([] ((noChangeAssumptionNextState /\ O side1FullyAvailable LTL                                 |
|                                                 | R3g [] ( (~ manSelectPressed /\ agreeOnActiveSide /\ side1FullyAvi LTL                               |
|                                                 | R4 [] (((side1Failed /\ ~ side2Failed) -> O (~ side2Failed -> side2 LTL                              |
|                                                 | Roside1 [] (((side1Active /\ side1FdilyAvailable /\~ manselectressed) [] [] [                        |
|                                                 |                                                                                                    |
|                                                 | Perform Verification                                                                                 |
|                                                 |                                                                                                    |
|                                                 |                                                                                                    |
|                                                 | Verification Main_ActiveStandbySystem_impl_Instance.prop                                             |
|                                                 | 🖹 Problems 🗇 Properties 🏝 AADL Property Values 🚰 Maude Console 🛛 💦 📓 🔄 🕢 🛞 🛞 🛞                       |
|                                                 | Elapsed time: 00:00:00.031                                                                           |
|                                                 | Pesult Bool :                                                                                        |
|                                                 | true                                                                                                 |
|                                                 | Result                                                                                               |
|                                                 | Maude>                                                                                               |
|                                                 |                                                                                                    |
| ) 4 >                                           |                                                                                                    |
| D*                                              |                                                                                                    |

イロン イヨン イヨン イヨン

э

# Model Checking LTL Specifications (III)

 Here is the model checking result of the active standby example in a larger window.

| 0          | AADL - ActiveStandBy/verification/Main_ActiveStandbySystem_impl_Instance.prop -                                                                                                    | OSATE – /Users/kquine/Documents/test_workspace | $\bigcirc$ |
|------------|----------------------------------------------------------------------------------------------------|------------------------------------------------|------------|
| ] 🖬<br>] 🖉 | • () () () () () () () () () () () () ()                                                                                                    | 🔡 😒 AADL                                       |            |
| -          | 🛃 Problems 🗇 Properties 🏦 AADL Property Values 🖼 Maude Console 😂                                                                                                    | R R R R R R R R R R R R R R R R R R R          | -          |
|            | Ready.                                                                                                    |                                                | ₽          |
|            | $ \begin{array}{llllllllllllllllllllllllllllllllllll$                                                                                                    |                                                |            |
|            | Result Bool :<br>true                                                                                                    |                                                |            |
|            | rewrites: 433847 in 1355ms cpu (1364ms real) (320127 rewrites/second)                                                                                                    |                                                |            |
|            | Untimed model check [initial]  == □[((sidelFoiled ∧ ~ side2Failed → O(~<br>side2Failed → side2Active))/(side2Failed ∧ ~ side1Failed → O(~<br>side1Failed → side2Active)) in<br>Main_ActiveStandbySystem_impl_Instance-VERIFICATION-DEF with mode<br>deterministic time increase                                                                                                    |                                                |            |
|            | Result Bool :<br>true                                                                                                    |                                                |            |
|            | rewrites: 434616 in 1352ms cpu (1355ms real) (321238 rewrites/second)                                                                                                    |                                                |            |
|            | Untimed model check (initial) i=w [[Gistatkriw ∧ sideTiv]Uwwilebe ∧ -<br>monSelectPressed > sideAtciv ∧ - sideTiv]Uwwilebe ∨<br>monSelectPressed > sideAtciv ∧ - sideTiv]Uwwilebe ∨<br>sideTiv]Uwwilebe ∧ - modElevPressed ∧ - sideTiv[] → sideAtcive W<br>sideTiv]Uwwilebe ∧ - modElevPressed ∧ - sideTiv[] → sideAtcive W<br>AtchvistendbySystem.ight]Instance-VEBFCATION-DF with mode<br>deterministic time increase |                                                |            |
|            | Result Bool :<br>true                                                                                                    | Q                                              |            |
|            | Maude>                                                                                                    |                                                |            |
|            | U                                                                                                    |                                                |            |
|            | ] 0°                                                                                                    | 1                                              |            |

イロト イヨト イヨト イヨト

2

# Model Checking LTL Specifications (IV)

- SynchAADL2-Maude creates the Real-Time Maude verification model from a XML property file.
- The verification model can be also found in the AADL Navigator sidebar.

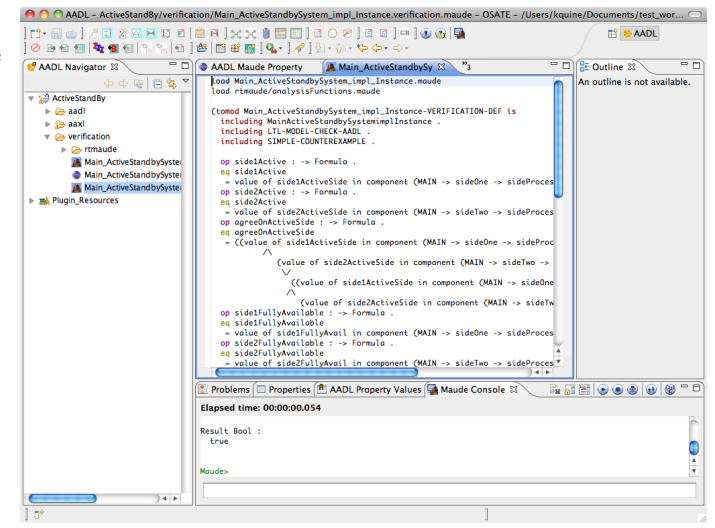

# Counterexamples (I)

- If a given LTL property is not satisfied in a model, then a counterexample is generated.
- We illustrate such counterexamples with an incorrect LTL specification for the active standby model.

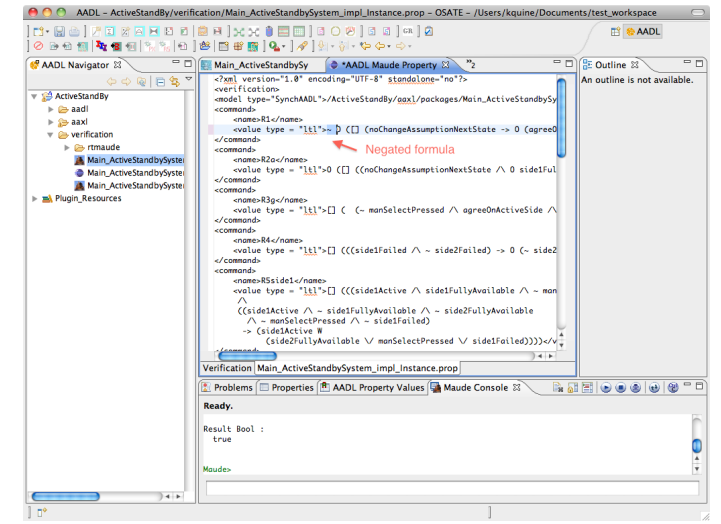

# Counterexamples (II)

- Here is a generated counterexample in SynchAADL2-Maude.
- For each state, a component name and its local variables are displayed.

| 월☆]/김 28월 월 29월 월 808월 808월 029월 38일 <sup>64</sup><br>월 64일 <sup>1</sup> 29월 189월 189월 189월 1029월 1899월 1899월 1899                                                                                                    | 📫 😒 AADL |
|----------------------------------------------------------------------------------------------------|----------|
| Problems Depresentes ADL Property Values Maude Console                                                                                                    |          |
| Ready.                                                                                                    |          |
| rewrites: 329367 in 1528ms cpu (1533ms real) (215464 rewrites/second)                                                                                                    | 1        |
| Intimed model check [initial] $ u-0 [(noChangeAssumptionNextState \rightarrow 0( agreeOhActiveSide \lor O(cneitherSideFailed \rightarrow agreeOhActiveSide))) in Main.ActiveSideNdbyStetm.inpl_Instance-VERIFICATION-DEF with mode deterministic time increase$ | c        |
| tesult ModelCheckResult :<br>counterexample{{[[env → envProcess → envThread]->[<br>voriables((MS I→ false)(s1F I→ false)(s1FA I→ true)(s2F I→ false)s2FA I→<br>true)]                                                                                           |          |
| [sideOne -> sideProcess -> sideThread]->[<br>variables((prevmanualSelection I-> false)prevSide2ActiveSide I-> 0)]                                                                                                    |          |
| isideTwo → sideProcess → sideThread]→[<br>voriables((prewmanue)Selection I→ Folse)prevSide1ActiveSide I→ 0)]<br>'synclsepHith(ing)[(cmv → envProcess → envThread]→[<br>'synclsepHith(ing)[(cmv → envProcess → envThread]→[                                      |          |
| -> false)]                                                                                                    |          |
| [sideOne -> sideProcess -> sideThread]->[<br>variables((prevmanualSelection I-> false)prevSide2ActiveSide I-> 0)]                                                                                                    |          |
| ;<br>;iddTwo -> sideProcess -> sideThread]->[<br>variables((prevmanualSelection  -> false)prevSide1ActiveSide  -> 0)]                                                                                                    |          |
| 'syncstepmithitmej(l(env -> env/racess -> envinreag)->[<br>variables((mS  -> false)(s1F  -> true)(s1FA  -> false)(s2F  -> false)s2FA  -><br>false)]                                                                                                    |          |
| [sideOne -> sideProcess -> sideThread]->[<br>variables((prevmanualSelection  -> false)prevSide2ActiveSide  -> 0)]                                                                                                    |          |
| sideTwo -> sideProcess -> sideThread]->[<br>variables((prevmanualSelection  -> false)prevSide1ActiveSide  -> 0)]<br>'zwncStep#ithime1f(Enw -> envProcess -> envThread]->[                                                                                       |          |
| variables((mS I-> false)(s1F I-> true)(s1FA I-> false)(s2F I-> false)s2FA I->                                                                                                    |          |

・ロト ・個ト ・ヨト ・ヨト

æ

# Thank you!

2

イロン イ団 とくほと くほとう